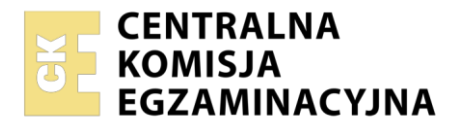

Arkusz zawiera informacje prawnie chronione do momentu rozpoczęcia egzaminu

| Nazwa kwalifikacji: Administracja i eksploatacja systemć<br>i lokalnych sieci komputerowych<br>Symbol kwalifikacji: INF.02<br>Numer zadania: 02<br>Wersja arkusza: SG | ów komputerowych, urządzeń peryferyjnych                 |
|----------------------------------------------------------------------------------------------------|----------------------------------------------------------|
| Wypełnia zdający<br>Numer PESEL zdającego*                                                                                                    | Miejsce na naklejkę z numerem<br>PESEL i z kodem ośrodka |
| Czas trwania egzaminu: <b>150</b> minut.                                                                                                    | INF.02-02-25.01-SG                                       |
| EGZAMIN ZAWODOWY<br>Rok 2025<br>CZĘŚĆ PRAKTYCZNA                                                                                                    | PODSTAWA PROGRAMOWA<br>2019                              |

# Instrukcja dla zdającego

- 1. Na pierwszej stronie arkusza egzaminacyjnego wpisz w oznaczonym miejscu swój numer PESEL i naklej naklejkę z numerem PESEL i z kodem ośrodka.
- 2. Na KARCIE OCENY w oznaczonym miejscu przyklej naklejkę z numerem PESEL oraz wpisz:
  - swój numer PESEL\*,
  - oznaczenie kwalifikacji,
  - numer zadania,
  - numer stanowiska.
- 3. KARTĘ OCENY przekaż zespołowi nadzorującemu.
- 4. Sprawdź, czy arkusz egzaminacyjny zawiera 5 stron i nie zawiera błędów. Ewentualny brak stron lub inne usterki zgłoś przez podniesienie ręki przewodniczącemu zespołu nadzorującego.
- 5. Zapoznaj się z treścią zadania oraz stanowiskiem egzaminacyjnym. Masz na to 10 minut. Czas ten nie jest wliczany do czasu trwania egzaminu.
- 6. Czas rozpoczęcia i zakończenia pracy zapisze w widocznym miejscu przewodniczący zespołu nadzorującego.
- 7. Wykonaj samodzielnie zadanie egzaminacyjne. Przestrzegaj zasad bezpieczeństwa i organizacji pracy.
- 8. Jeżeli w zadaniu egzaminacyjnym występuje polecenie "zgłoś gotowość do oceny przez podniesienie ręki", to zastosuj się do polecenia i poczekaj na decyzję przewodniczącego zespołu nadzorującego.
- 9. Po zakończeniu wykonania zadania pozostaw rezultaty oraz arkusz egzaminacyjny na swoim stanowisku lub w miejscu wskazanym przez przewodniczącego zespołu nadzorującego.
- 10. Po uzyskaniu zgody zespołu nadzorującego możesz opuścić salę/miejsce przeprowadzania egzaminu.

### Powodzenia!

\* w przypadku braku numeru PESEL – seria i numer paszportu lub innego dokumentu potwierdzającego tożsamość

Układ graficzny © CKE 2023

# Zadanie egzaminacyjne

Korzystając z dostępnych narzędzi, oprogramowania oraz elementów znajdujących się na stanowisku egzaminacyjnym, wykonaj montaż okablowania oraz połączenie urządzeń sieciowych. Przeprowadź konfigurację urządzeń sieciowych i systemów operacyjnych zainstalowanych na dyskach twardych stacji roboczej i serwera, a także wykonaj identyfikację podzespołów stacji roboczej.

Na serwerze z systemem Linux wykorzystaj konto **administrator** z hasłem **ZAQ!2wsx** (konto z prawem podniesienia uprawnień do **root** z hasłem **ZAQ!2wsx** ).

Na stacji roboczej z systemem Windows wykorzystaj konto Administrator z hasłem ZAQ!2wsx

- 1. Wykonaj montaż okablowania sieciowego:
  - wykonaj podłączenie kabla U/UTP do panelu krosowego według sekwencji T568B
  - panel krosowy zamontuj w szafie lub stelażu RACK
  - drugi koniec kabla U/UTP zakończ wtykiem 8P8C, uzyskując połączenie proste

UWAGA: Po wykonaniu montażu okablowania zgłoś Przewodniczącemu ZN – przez podniesienie ręki – gotowość do przeprowadzenia testu. W obecności egzaminatora sprawdź za pomocą testera poprawność wykonanego okablowania.

- 2. Skonfiguruj ruter zgodnie z następującymi zaleceniami:
  - adres IP interfejsu WAN: 55.55.55.55/28
  - brama domyślna interfejsu WAN: 55.55.55.50
  - serwer DNS interfejsu WAN: 4.4.4.4 oraz drugi serwer DNS: 7.7.7.7, jeśli jest wymagany
  - adres IP interfejsu LAN: 192.168.0.1/24
  - serwer DHCP wyłączony

Ruter pracuje na ustawieniach fabrycznych zgodnie z dokumentacją, która jest dostępna w folderze *RUTER* na nośniku opisanym *DOKUMENTACJA/PROGRAMY*. Jeżeli ruter wymaga zmiany hasła, ustaw je zgodnie z wymogami urządzenia.

UWAGA: Po wykonaniu konfiguracji zgłoś Przewodniczącemu ZN – przez podniesienie ręki – gotowość do oceny ustawień rutera.

- 3. Skonfiguruj przełącznik zgodnie z następującymi zaleceniami:
  - adres IP: 192.168.0.2/24
  - brama domyślna: 192.168.0.1

Przełącznik pracuje na ustawieniach fabrycznych zgodnie z dokumentacją, która jest dostępna w folderze *PRZEŁĄCZNIK* na nośniku opisanym *DOKUMENTACJA/PROGRAMY*. Jeżeli przełącznik wymaga zmiany hasła, ustaw je zgodnie z wymogami urządzenia.

UWAGA: Po wykonaniu konfiguracji zgłoś Przewodniczącemu ZN – przez podniesienie ręki – gotowość do oceny ustawień przełącznika.

Plik pobrany ze strony https://www.Testy.EgzaminZawodowy.info

4. Za pomocą kabli połączeniowych znajdujących się na stanowisku egzaminacyjnym połącz urządzenia zgodnie ze schematem, a następnie podłącz je do sieci zasilającej.

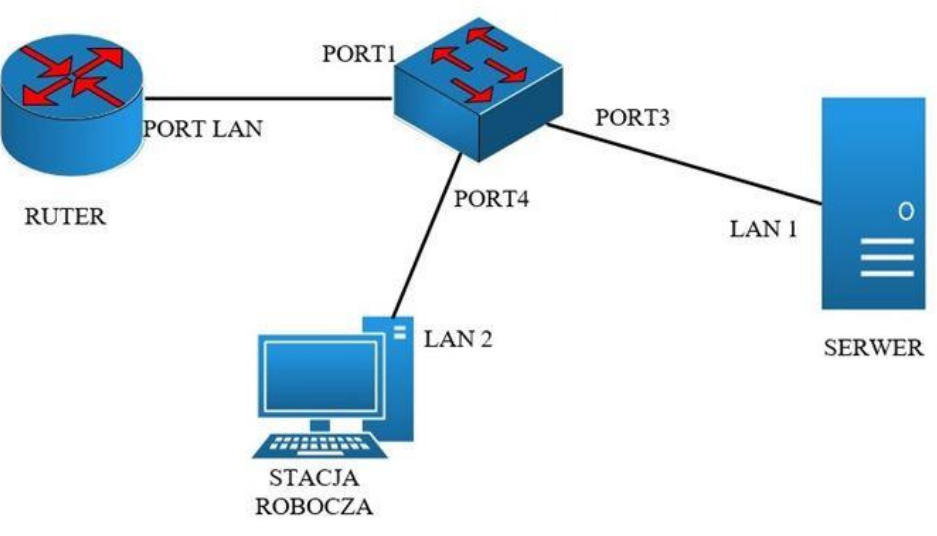

Schemat połączenia urządzeń 🦯

- 5. Na stacji roboczej w systemie Windows zainstaluj program CPU-Z, znajdujący się na nośniku opisanym DOKUMENTACJA/PROGRAMY. Przeprowadź za jego pomocą identyfikację pamięci RAM komputera. Wykonaj dokumentację identyfikacji parametrów w postaci zrzutów ekranowych. Pliki ze zrzutami zapisz w katalogu *Identyfikacja\_stacji\_roboczej* na dysku USB oznaczonym nazwą *Egzamin-x*, gdzie x to numer stanowiska egzaminacyjnego. Uzyskane wyniki zapisz w Tabeli 1. *Identyfikacja parametrów pamięci RAM serwera oraz stacji roboczej* znajdującej się w arkuszu egzaminacyjnym. W przypadku braku możliwości identyfikacji wymaganych parametrów przez system należy zapisać brak danych.
- 6. Na serwerze w systemie Linux przeprowadź identyfikację pamięci RAM serwera. Uzyskane wyniki przekieruj do plików tekstowych. Pliki tekstowe zapisz w katalogu *Identyfikacja\_serwera* w katalogu domowym użytkownika **administrator**. Uzyskane wyniki zapisz w tabeli 1 znajdującej się w arkuszu egzaminacyjnym. W przypadku braku możliwości identyfikacji wymaganych parametrów przez system należy zapisać brak danych.
- 7. Skonfiguruj serwer z zainstalowanym systemem operacyjnym Linux:
  - skonfiguruj interfejs sieciowy serwera podłączony do portu 3 przełącznika:
    - adres IP: 192.168.0.4/24
    - brama domyślna: 192.168.0.1
    - serwer DNS: 4.4.4.4
    - ustaw automatyczne uruchamianie serwera SSH przy starcie systemu operacyjnego i uruchom serwer SSH
- 8. Na stacji roboczej skonfiguruj system Windows:
  - skonfiguruj przewodowy interfejs sieciowy stacji roboczej przyłączony do portu 4 przełącznika:
    - nazwa połączenia: LAN2
    - adres IP: 192.168.0.3/24
    - brama domyślna: 192.168.0.1
    - DNS: 4.4.4.4
  - utwórz konto serwisant bez hasła należące do grupy Użytkownicy. Zabroń użytkownikowi zmiany hasła

- utwórz konto kierownik z hasłem XSW@#EDA należące do grupy Użytkownicy
- utwórz grupę serwis oraz dodaj do niej konta serwisant i kierownik
- ustaw próg blokady kont po 4 nieudanych próbach logowania
- korzystając z programu PuTTY wykonaj następujące czynności, które udokumentuj zrzutami ekranowymi umieszczonymi w katalogu *Putty* na dysku USB oznaczonym nazwą *Egzamin-x*, gdzie x to numer stanowiska egzaminacyjnego:
  - skonfiguruj połączenie z serwerem, wykorzystując protokół SSH na porcie domyślnym, czynność udokumentuj zrzutem *putty1.jpg* przedstawiającym konfigurację programu
  - zaloguj się na konto administrator na serwerze, czynność udokumentuj zrzutem *putty2.jpg* przedstawiającym potwierdzenie zalogowania
- Na serwerze za pomocą poleceń systemowych wykonaj test komunikacji serwera ze stacją roboczą, interfejsem LAN rutera oraz przełącznikiem. W razie potrzeby na stacji roboczej zmień odpowiednio ustawienia zapory sieciowej.

UWAGA: Po wykonaniu testów połączenia zgłoś Przewodniczącemu ZN – przez podniesienie ręki – gotowość do przeprowadzenia ponownego sprawdzenia komunikacji serwera z ruterem, przełącznikiem oraz stacją roboczą. Sprawdzenie wykonaj w obecności egzaminatora.

- 10. Sporządź w arkuszu kalkulacyjnym kosztorys wykonanych podczas egzaminu prac:
  - plik wykonaj zgodnie z Tabelą 2 *Wzór kosztorysu,* zapisz pod nazwą *Kosztorys* ra dysku USB oznaczonym nazwą *Egzamin-x*, gdzie x to numer stanowiska egzaminacyjnego
  - wpisz 5 czynności, które należy wykonać w ramach prac ujętych w arkuszu egzaminacyjnym
  - oszacuj dla każdej czynności wpisanej do tabeli czas w godzinach [h] jaki jest przewidywany przez
    Ciebie do jej wykonania
  - stawka za jedną roboczogodzinę wynosi 125 zł netto,
  - obliczenia w kolumnie Wartość robocizny netto muszą wykonywać się automatycznie
  - wartość pola Razem netto musi być obliczona z zastosowaniem funkcji sumującej
  - wartość pola Razem brutto musi obliczać się automatycznie na podstawie stawki podatku VAT wynoszącej 23%
  - komórki zawierające kwoty w złotych należy sformatować kategorią walutową z symbolem zł lub PLN

UWAGA: Po zakończeniu prac nie wylogowuj się oraz nie wyłączaj komputerów i urządzeń sieciowych znajdujących się na stanowisku egzaminacyjnym.

### Czas na wykonanie zadania wynosi 150 minut.

### Ocenie będzie podlegać 6 rezultatów:

- wykonane okablowanie sieciowe oraz połączenie fizyczne urządzeń,
- identyfikacja parametrów,
- skonfigurowane urządzenia sieciowe,
- skonfigurowany serwer,
- skonfigurowana stacja robocza,
- kosztorys

oraz

przebieg wykonywania okablowania sieciowego.

#### Plik pobrany ze strony https://www.Testy.EgzaminZawodowy.info

Uwaga: Zawartość dysku USB, wykorzystywanego podczas egzaminu do zapisu zrzutów ekranowych lub dokumentów, jest usuwana po egzaminie i nie stanowi dokumentacji egzaminacyjnej przekazywanej wraz z arkuszem do OKE.

# Tabela 1. Identyfikacia parametrów pamieci RAM serwera oraz stacij roboczej

| Pojemność    Standard      Standard    Częstotliwość      Numer seryjny lub    Image: Comparison of the sery of the sery of the series of the series of                                                               | Parametr                           | Pamięć RAM<br>SERWER | Pamięć RAM<br>STACJA ROBOCZA |
|----------------------------------------------------------------------------------------------------|------------------------------------|----------------------|------------------------------|
| Standard  Częstotliwość    Numer seryjny lub<br>numer produktu  Image: Comparison of the series of the series of the seri | ojemność                           |                      |                              |
| Częstotliwość<br>Numer seryjny lub<br>numer produktu                                                                                                    | tandard                            |                      |                              |
| Numer seryjny lub<br>numer produktu                                                                                                    | zęstotliwość                       |                      |                              |
|                                                                                                    | lumer seryjny lub<br>umer produktu |                      |                              |
| Tabola 2. Wzór kosztonyeu                                                                                                    | bola 2. Wzór kosztorycu            |                      |                              |

### Tabela 2. Wzór kosztorysu

| Nazwa czynności | Szacowany<br>czas [h] | Stawka za 1<br>roboczogodzinę | Wartość<br>robocizny<br>netto |
|-----------------|-----------------------|-------------------------------|-------------------------------|
|                 |                       |                               |                               |
|                 |                       |                               |                               |
|                 |                       |                               |                               |
|                 |                       | Razem netto                   |                               |
|                 |                       | Razem brutto                  |                               |
| MMMALESTANI     |                       |                               |                               |